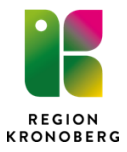

# Beställa läkemedel via Ekonomiportalen

### Logga in

|                                                                                                   | 🛃 🛧 Fakturor Inköp Administrera Avancerat 🕜                                    |
|---------------------------------------------------------------------------------------------------|--------------------------------------------------------------------------------|
|                                                                                                   | Min inkon: Marknadsplats Dieverans Centralen                                   |
|                                                                                                   | Min inkorg (Törndahl Pia)                                                      |
| SY Rojodonce                                                                                      | Inkorgen                                                                       |
|                                                                                                   | Namn ▲         Sign         Startdatum         Slutdatum         Belopp        |
| Användare Lösenord Företag Ok                                                                     |                                                                                |
| Information<br>För inloggning använd ditt vanliga användarid och lösenord som du har till datorn. | Cirkulation Mina inställningar Byt företag Signera Uppdatera Kontera/Attestera |
| Rutan företag behöver ej fyllas L                                                                 | Produktionsmiljö<br>Välkommen till Ekonomiportalen!                            |

- Gå via starta webprogram **Ekonomiportalen**
- Logga in med det användarnamn och lösenord du har till datorn
- Gå till marknadsplatsen

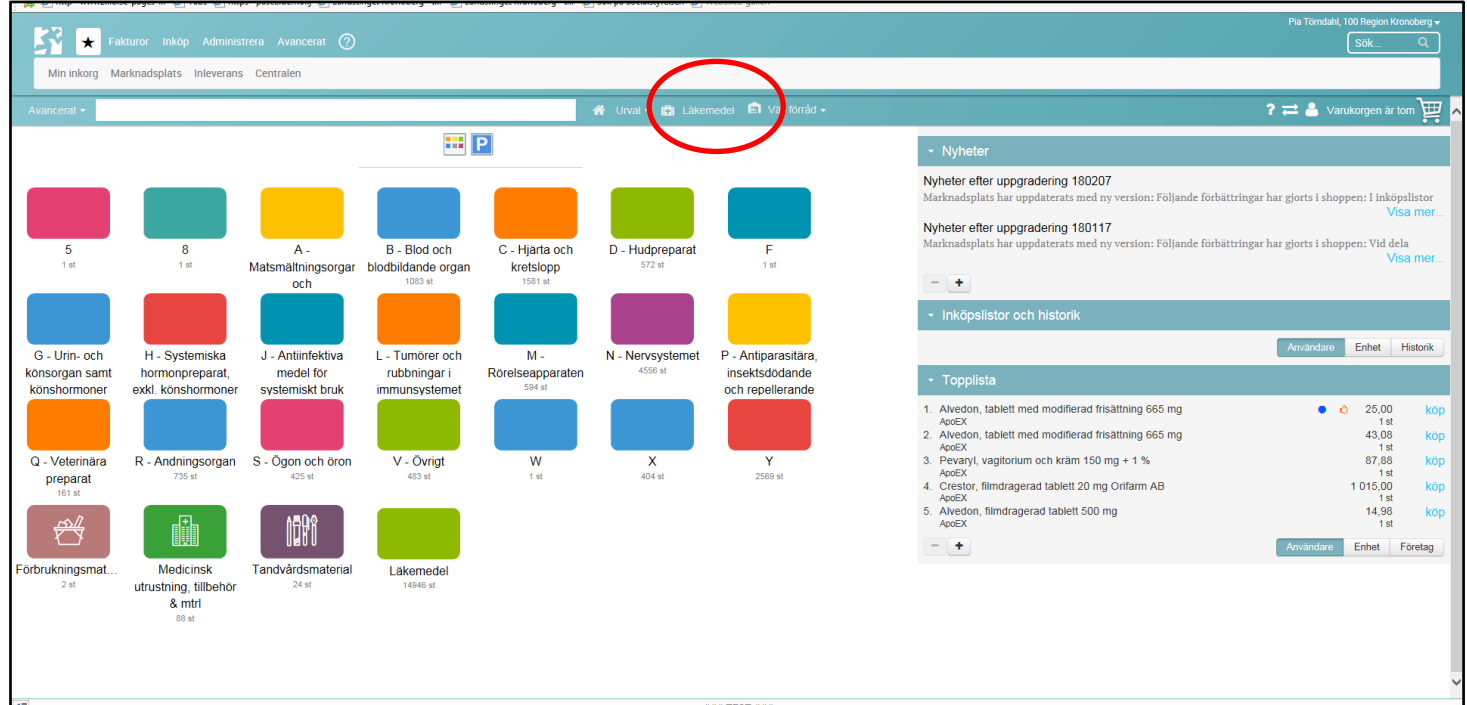

# Välj läkemedelsfliken

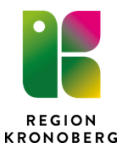

# Inköpslistor och topplista

| <ul> <li>Inköpslistor och historik</li> </ul>                                           |        |                |                 |
|-----------------------------------------------------------------------------------------|--------|----------------|-----------------|
| Läkemedel vårdcentral (60 rader)                                                        | Förrid | Globala        | köp<br>Historik |
| - Topplista                                                                             |        |                |                 |
| <ol> <li>Natriumklorid Fresenius Kabi, inf-vätska, lösning 9 mg/ml<br/>ADOFX</li> </ol> | •      | 90,00<br>1.st  | köp             |
| <ol> <li>Natriumklorid Fresenius Kabi, inf-vätska, lösning 9 mg/ml<br/>ApoEX</li> </ol> | •      | 250,00<br>1 st | köp             |
| <ol> <li>Alvedon, filmdragerad tablett 500 mg<br/>ApoEX</li> </ol>                      |        | 14,98<br>1 st  | köp             |
| <ol> <li>SmofKabiven, infusionsvätska, emulsion<br/>ApoEX</li> </ol>                    | •      | 636,00<br>1 st | köp             |
| 5. Glucos Fresenius Kabi, inf-vätska, lösning 100 mg/ml<br>ApoEX                        | •      | 118,40<br>1 st | köp             |
| - +                                                                                     |        |                |                 |

- För er som haft beställningsmallar tidigare finns globala inköpslistor upplagda som stöd vid beställning.
- Ni kan också själva lägga upp er egen eller enhetens inköpslista.

# Sök vara och lägg till varukorg

| 5              | ★ Fakturor Inköp Administrera Avancerat ⑦          |                                    |          |                                                                   |              | Pia Törndah                  | l, 100 Region Kronoberg ↓<br>Sök Q |
|----------------|----------------------------------------------------|------------------------------------|----------|-------------------------------------------------------------------|--------------|------------------------------|------------------------------------|
| Min in         | korg Marknadsplats Inleverans Centralen            |                                    |          |                                                                   |              |                              |                                    |
| Avancerat      | alvedon                                            | × 1 Ur                             | val -    | Läkemedel 💼 Välj förråd 🗸                                         |              | <b>? 7 😂</b> Va              | irukorgen är tom 📜 🔺               |
| total - Juliar | 26                                                 |                                    |          |                                                                   |              | Återställ so                 | tering Kolumner                    |
| ArtikeInr      | Benämning                                          | Beredningsform                     | Styrka   | Förpackning                                                       | Inre frp.typ | 🚸 🌢 🙆 Best. Antal Enhet vara | Pris                               |
| 067624         | Alvedon, tablett med modifierad frisättning 665 mg | Tablett med modifierad frisättning | 665 mg   | Blister, 96 tabletter                                             | Blister      | • 🖒 — 1 🕂 st                 | 25.00 kr köp 🔳                     |
| 414615         | Alvedon, suppositorium 1 g                         | Suppositorium                      | 1 g      | Strip, 10 suppositorier                                           | Strip        | - 1 + st                     | 26,55 kr кор 📹                     |
| 176226         | Alvedon, suppositorium 1 g                         | Suppositorium                      | 1g       | Strip, 50 suppositorier                                           | Strip        | RESTAD 1 + st                | 69,58 kr köp 🗮                     |
| 196014         | Alvedon, suppositorium 60 mg                       | Suppositorium                      | 60 mg    | Strip, 10 suppositorier                                           | Strip        | - 1 + st                     | 21,67 kr köp 🔳                     |
| 524839         | Alvedon, oral lösning 24 mg/ml                     | Oral lösning                       | 24 mg/ml | Glasflaska, 100 ml                                                | Flaska       | Ó – 1 + st                   | 30,05 kr köp 📰                     |
| 097633         | Alvedon, filmdragerad tablett 500 mg               | Filmdragerad tablett               | 500 mg   | Plastburk, 100 tabletter                                          | Burk         | 👌 — 1 🕇 st                   | 11,26 kr köp 🔳                     |
| 438497         | Alvedon, suppositorium 500 mg                      | Suppositorium                      | 500 mg   | Strip, 50 suppositorier                                           | Strip        | - 1 + st                     | 55,11 kr köp 📰                     |
| 010777         | Alvedon, suppositorium 500 mg                      | Suppositorium                      | 500 mg   | Strip, 10 suppositorier                                           | Strip        | - 1 <b>+</b> st              | 25,01 kr köp 🔳                     |
| A10758         | Sprutetiketter Alvedon pe 500 st Etiket            |                                    |          | Etiketter, 500 st                                                 |              | 🚚 34d — 🚺 🕇 st               | 382,50 kr köp 📰                    |
| 156341         | Alvedon, brustablett 500 mg                        | Brustablett                        | 500 mg   | Rör, 20 brustabletter                                             | Burk         | - 1 + st                     | 25,54 kr köp 🔳                     |
| 156547         | Alvedon, suppositorium 125 mg                      | Suppositorium                      | 125 mg   | Strip, 10 suppositorier                                           | Strip        | - 1 + st                     | 22,33 kr köp 🔳                     |
| 097621         | Alvedon, filmdragerad tablett 500 mg               | Filmdragerad tablett               | 500 mg   | Blister, 100 tabletter                                            | Blister      | - 1 + st                     | 14,98 kr köp 🔳                     |
| 097655         | Alvedon, filmdragerad tablett 500 mg               | Filmdragerad tablett               | 500 mg   | Plastburk, 300 tabletter (dosdispensering och sjukhusförpackning) | Burk         | - 1 + st                     | 26,20 kr köp 🔳                     |
| 097666         | Alvedon forte, filmdragerad tablett 1 g            | Filmdragerad tablett               | 1 g      | Blister, $100 \times 1$ tablett (endos)                           | Blister      | - 1 + st                     | 25,80 kr köp 🔳                     |
| 097644         | Alvedon, filmdragerad tablett 500 mg               | Filmdragerad tablett               | 500 mg   | Blister, 50 × 1 tablett (endos)                                   | Blister      | - 1 + st                     | 12,62 kr köp 🔳 🗸                   |

#### Sök vara:

- Fritext (röd markering)
- Avancerat (gul markering)
- Urval (grön markering)

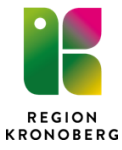

| Symbol          | Förklaring                                    |
|-----------------|-----------------------------------------------|
| ¢               | rekommenderat sortiment, lagerhållet av ApoEx |
| ٠               | upphandlad                                    |
| <del>月</del> 5d | leveranstid                                   |
| RESTAD          | restad vara, oviss leveranstid                |
| *               | narkotiskt läkemedel                          |

• Lägg till vara till varukorg via "köp" (blå markering)

# Varukorg och gå till kassan

|   |                                |                      | ? ∓ | <b>⇒</b> | Till ka | issan <del>•</del> | 51,55 kr<br>2 rader | • ] <u> </u> |
|---|--------------------------------|----------------------|-----|----------|---------|--------------------|---------------------|--------------|
| Ŵ | Alvedon, suppositoriu<br>ApoEX | ım 1 g               |     |          | - [     | 1                  | +                   | 26,55 kr     |
| Ŵ | Alvedon, tablett med<br>ApoEX  | modifierad frisättni | •   | ۵        | - [     | 1                  | +                   | 25,00 kr     |
|   | Dölj                           | Töm                  |     |          | (       | Till F             | kassan              |              |

### Kassan

| Fak                     | turor Inköp Administrera Avancerat 🕐               | P                                                  | a Törndahl, 100 Region Kronoberg 🗸<br>Sök Q |
|-------------------------|----------------------------------------------------|----------------------------------------------------|---------------------------------------------|
| Min inkorg Ma           | rknadsplats Inleverans Centralen                   |                                                    |                                             |
| alve                    | don                                                | × # ?≓≛1                                           | ill shoppen + 55,05 kr + 🕎                  |
| Kassan 🕨 Skapa Be       | eställning ► Attestera                             |                                                    |                                             |
| ApoEX - Läk             | emedel                                             |                                                    | X                                           |
| Artikelnum              | nmer Benämning                                     | Ändringar på<br>rad Rang Märkning Best. vara Antal | Radsumma                                    |
| 524839                  | Alvedon, oral lösning 24 mg/ml                     | Ô – 1                                              | + st 30,05 kr 📋                             |
| 0 067624                | Alvedon, tablett med modifierad frisättning 665 mg | • • • - 1                                          | + st 25,00 kr 📋                             |
|                         |                                                    | Summa                                              | 55,05 kr                                    |
|                         |                                                    |                                                    |                                             |
|                         |                                                    |                                                    |                                             |
|                         |                                                    |                                                    |                                             |
|                         |                                                    |                                                    |                                             |
|                         |                                                    |                                                    |                                             |
|                         |                                                    |                                                    |                                             |
|                         |                                                    |                                                    |                                             |
|                         |                                                    |                                                    |                                             |
|                         |                                                    |                                                    |                                             |
| Summering               |                                                    |                                                    |                                             |
| Avtalade<br>Miliömärkta | 45 %<br>0 %                                        | Leveransdatum                                      | 2018-02-21                                  |
| Rekommenderade          | 100 %                                              | i otaisumma                                        | DD UD Kr                                    |
| Ny inköpslista          | Parkera varukorg                                   |                                                    | Nästa                                       |
| Ny inköpslista          | Parkera varukorg                                   |                                                    |                                             |

• Parkera varukorg – varukorg kan parkeras för att fortsätta med senare. Varukorg kan parkeras på sig själv eller på enheten

• Kontrollera beställning och tryck nästa

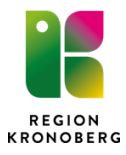

### Skapa beställning

| 🖌 Fakturor Inköp Administrera Avancerat 🕜                             |
|-----------------------------------------------------------------------|
| din inkorg Marknadsplats Inleverans Centralen                         |
| tällningsinformation Översikt                                         |
| ring Avtalade 55 %                                                    |
| lation 0171224 Läkemedel Brådskande attest Rekommenderade 100 %       |
| Jelande till attestant                                                |
| lera för attest                                                       |
|                                                                       |
| erans                                                                 |
|                                                                       |
| ranstyp 😈 NI-Normaliorder I<br>smottagare HSU Läkemedelsenheten Växjö |
| Avdeining Centrallasarettet Varia<br>Gata varinasyatan 3              |
| Postadress 35234 Växjö                                                |
| märkning                                                              |
| tering                                                                |
| BE0171224 LÄKEMEDEL                                                   |
| ering KSTL PROJ FRIKOD OBJ CMALL                                      |
| 0171224 0171224<br>Läkemedel Läkemedel                                |
|                                                                       |
| för                                                                   |
| Skapa beställning                                                     |

- Kontrollera beställningen, adress och leveranstyp (N1, N2 eller akut). Ska annan adress eller leveranstyp väljas tryck på adress alternativt leveranstyp så kommer en "droplist" fram med fler val
- Tryck Skapa beställning
- Beställningen hamnar i "Min inkorg"

### Signera beställning

| Min inkorg (Pia T      | örndahl)          |                     |              |          |        |                 |              |                   |  |
|------------------------|-------------------|---------------------|--------------|----------|--------|-----------------|--------------|-------------------|--|
| Leverantörsfaktura (1) | Beställningar (2) | Att inleverera (13) |              |          |        |                 |              |                   |  |
|                        |                   |                     |              |          |        |                 |              | ×1 🖹              |  |
| Beställning ≟          | Тур               | Notering            | Belopp       | Valuta   | Väntat | Meddelande      | Stat         | us Br             |  |
| BE171207-2             | Normal            |                     | 322,25       | SEK      | 76     |                 | På cirkulati | on                |  |
| ✓ BL171212-9           | Läkemedel         |                     | 25,00        | SEK      | 71     |                 | På cirkulati | on                |  |
|                        |                   | Cirkulatio          | n Mina instä | llningar | Byt fö | retag Signera l | Jppdatera    | Kontera/Attestera |  |

- För att beställningen ska skickas iväg måste den signeras. Detta görs via "Min inkorg" och fliken beställningar.
- Signera med ditt lösenord

Ytterligare information, se intranätet Support och stöd för nya ekonomisystemet